## Wireframe

## Scenario of use 2

| 1                              |                                               |
|--------------------------------|-----------------------------------------------|
| Search bar<br>Virtual keyboard | Logo<br>Can't find what you need? Search here |
|                                | Call Assistant Language                       |

1. Arriving home page.

5

2. Start searching by either touching the search bar or the virtual keyboard

|              | Peanut but                        |        |
|--------------|-----------------------------------|--------|
| _            | Aisle A18                         |        |
|              | n the Food Depart                 |        |
|              | (Number located on top of the she |        |
| $\leftarrow$ | Done                              |        |
| Go back      | Call Assistant                    | Scan 2 |
|              |                                   |        |
|              |                                   |        |
|              |                                   |        |
|              |                                   |        |
|              |                                   |        |
|              |                                   |        |

User opens camera to scan the QR code.

| 2    |                                  | Item suggestion<br>(Spill-up menu) | 3                                                        | 4                  | User scan                                                                                                    |
|------|----------------------------------|------------------------------------|----------------------------------------------------------|--------------------|----------------------------------------------------------------------------------------------------|
| Logo | Peanut butter in Food department | GO                                 | Logo Logo Peanut butter in Food department Peanut butter | GO                 | Peanut butter<br>Aisle A18                                                                                               |
|      | Go back Call Assistant           | Language                           | ← Go back Call Assistant                                 | Language ← Go back | In the Food Department         (Number located on top of the shelves)         Done         Call Assistant       Language |

- 1. Type in keyword.
- 2. Suggestion menu pops up.

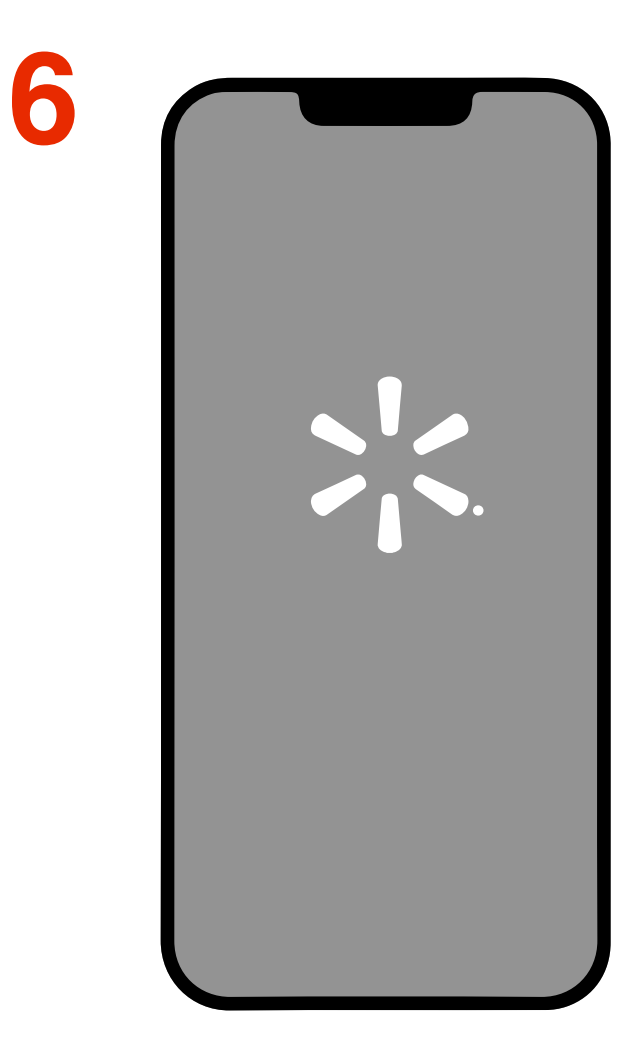

The Walmart app is automatically opened.

Choose from the most revelant option and hit "GO"
 Option 2: type in a search query and hit "go" without choosing from the suggestions.

1. Arriving the next page.

2. A panel appears to show product name and location.3. The "Print ticket" and QR code appear. The code allows user to open store map on phone.

4. User scans the QR code.

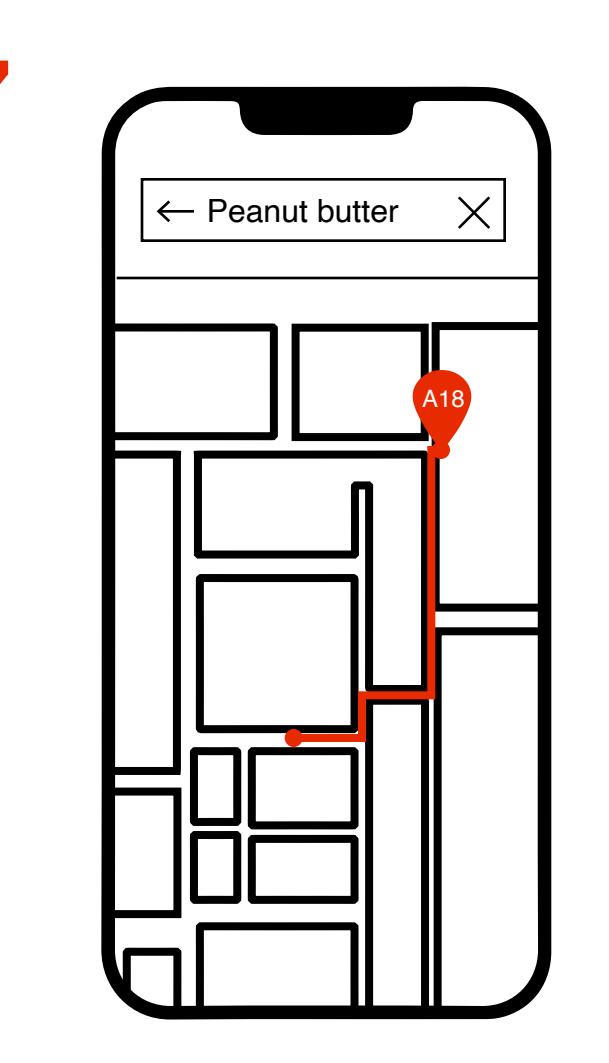

1. The store map appeared with the navigation.

2. User follow the map to where the item located.

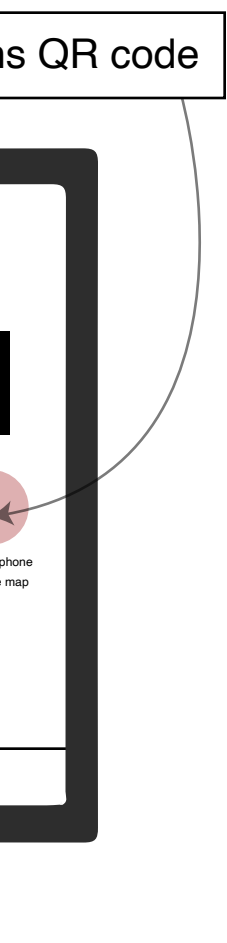